### Technische nota prijsaanvraagformulier – versie 2/1/2025

Voor een goed gebruik van de excel voor de prijsaanvraag dient u steeds het volgende te checken:

- Worden na invulling van de capaciteiten de tabbladen voor de formulieren toegevoegd?
- Bevat het te ondertekenen output-tabblad de dagprijzen?
  - 1) Check steeds of de excel na de invulling van de capaciteiten onder 3.1 het tabblad met het <u>formulier van de prijsaanvraag</u> toont:

De excel bevat macro's die er onder meer voor zorgen dat na ingave van de capaciteiten vanaf rij 32, de vereiste tabbladen met de relevante prijsaanvraagformulieren verschijnen (formulier 1A, 1B en formulier 2).

Bijvoorbeeld het tabblad "1A-infrastructuurforfait" krijgt u pas te zien nadat de capaciteiten in kolom F onder "Forfait" werden ingevuld:

| Generieke input | Parameters+keuzes | OLO-basis | 1A-Infrastructuur met forfait | Bijlage investeringsoverzicht |
|-----------------|-------------------|-----------|-------------------------------|-------------------------------|
| eken            |                   |           |                               |                               |

Hiervoor dienen dus wel de macro's geactiveerd zijn. Als u vanop de internet – of mailweergave de capaciteiten invult, zal er echter nog geen formulier verschijnen omdat de macro's niet geactiveerd werden.

In het onderstaande voorbeeld, wordt een prijsaanvraag voor 100 woongelegenheden voor drastische investeringen zonder het infrastructuurforfait ingediend. Het formulier 1B verschijnt echter niet omdat de macro's zijn geblokkeerd:

|                  |              |                          |                                  |                          |                        |                        |                         |                       |                      |                  |               |   |   |   |   | - |   |   |   | -  |    |
|------------------|--------------|--------------------------|----------------------------------|--------------------------|------------------------|------------------------|-------------------------|-----------------------|----------------------|------------------|---------------|---|---|---|---|---|---|---|---|----|----|
| 😣 BEVEILIG       | INGSRISICO   | Microsoft Corporation h  | eft het uitvoeren van macro's g  | teblokkeerd omdat de     | bron van dit bestand   | d niet wordt vertrou   | Meer information        | e                     |                      |                  |               |   |   |   |   |   |   |   |   |    |    |
| K31              | v i XX       | / fx ~                   |                                  |                          |                        |                        |                         |                       |                      |                  |               |   |   |   |   |   |   |   |   |    |    |
|                  |              |                          |                                  |                          |                        |                        |                         |                       |                      |                  |               |   |   |   |   |   |   |   |   |    |    |
| A A              | В            | C                        | D                                | E                        | F                      | G                      | н                       | 1                     | J                    | K                | L             | М | N | 0 | Р | Q | R | 5 | Т | AC | AD |
| 21               |              |                          |                                  |                          |                        |                        |                         |                       |                      |                  |               |   |   |   |   |   |   |   |   |    |    |
| 22 3.1 Capacitei | iten volgens | aanleiding prijsaanvraaj |                                  |                          |                        |                        |                         |                       |                      |                  |               |   |   |   |   |   |   |   |   |    |    |
| 23               |              |                          |                                  |                          |                        |                        |                         |                       |                      |                  |               |   |   |   |   |   |   |   |   |    |    |
| 24               | Vul hier     | onder voor de zorgvorm(  | n) waarvoor u momenteel een p    | orijsaanvraag wenst in   | te dienen het volgen   | ide in: de totale capa | aciteit van de zorgvorm | alsook de capacite    | it waarvoor de prijs | aanvraag wordt   | It ingediend. |   |   |   |   |   |   |   |   |    |    |
| 25               | Enkel h      | et woonzorgcentrum en k  | ortverblijf kunnen worden gecom  | ibineerd in 1 excel. Ind | lien u naast een prijs | saanvraag voor woor    | nzorgcentrum en kortver | rblijf, ook nag een ( | prijsaanvraag voor C | SAW en/of cent   | trum voor     |   |   |   |   |   |   |   |   |    |    |
| 26               | dagvera      | orging/centrum voor dag  | opvang wenst in te dienen, dan i | dient u voor GAW en/o    | f het centrum voor di  | agverzorging/centru    | um voor dagopvang een   | apart formulier te    | gebruiken.           |                  |               |   |   |   |   |   |   |   |   |    |    |
|                  | Vul ven      | olgens de datum van he   | aanvangsbevel in rubriek 4 in. 0 | Daarna kan u door op d   | le hyperlinks de groer | sne zone te klikken (g | gebied F31:H31) naar de | e passende tabblad    | Jen navigeren om de  | zkosten in te vo | oeren.        |   |   |   |   |   |   |   |   |    |    |
| 27               |              |                          |                                  |                          |                        |                        |                         |                       |                      |                  |               |   |   |   |   |   |   |   |   |    |    |
| 28               |              |                          |                                  |                          | in te vullen           | in te vullen           | in te vullen            | niet in te vullen     |                      |                  |               |   | _ |   |   |   |   |   |   |    |    |
| 29               |              | kolommer                 | C-D: niet in te vullen           | in te vullen             |                        | Capaciteiten v         | oor prijsaanvraag       |                       |                      |                  |               |   |   |   |   |   |   |   |   |    |    |
| 30               |              |                          |                                  |                          | Formulier 1: I         | Infrastructuur         |                         | Totaal                |                      |                  |               |   |   |   |   |   |   |   |   |    |    |
|                  |              | Zorgvorm                 | Capaciteitseenheid               | Erkende capaciteit       |                        |                        | Formulier 2             | waarvoor              |                      |                  | 1             |   |   |   |   |   |   |   |   |    |    |
| 31               |              |                          |                                  |                          | A: Met forfait         | B: Zonder forfait      |                         | prijsaanvraag         |                      |                  |               |   |   |   |   |   |   |   |   |    |    |
| 32               |              | WZC.                     | bewoners                         | 10                       | 0                      | 0 100                  |                         | 100                   |                      |                  | -             |   |   |   |   |   |   |   |   |    |    |
| 33               |              | CVK                      | bewoners                         | 1                        | 0                      | 0 0                    | 0                       | (                     |                      |                  |               |   |   |   |   |   |   |   |   |    |    |
| 34               |              | CDV/CDO                  | rehruikers                       |                          |                        |                        |                         |                       |                      |                  |               |   |   |   |   |   |   |   |   |    |    |
| 35               |              | CAW                      | Scondiners                       |                          |                        |                        |                         |                       | -                    |                  |               |   |   |   |   |   |   |   |   |    |    |
|                  |              | E1 125 VV                | Devicopers                       |                          |                        |                        | -                       | N 6                   | 1                    |                  |               |   |   |   |   |   |   |   |   |    |    |
| 36               |              | anw                      | bewoners                         | totaal:                  | J                      | 0 100                  |                         | 100                   | -                    |                  |               |   |   |   |   |   |   |   |   |    |    |

Sla daarom de excel op uw harde schijf of lokale server op. Let er goed op om de excelversie NIET te wijzigen onder "opslaan als". Dit bestand dient wel degelijk als **excel-werkmap** met macro's (extensie: .xlsm) te worden opgeslagen.

| 1 - Decementer - presentation                       |                                                |            |                        | V O Zoeken i      | n prijsaanvragen_24 | ·0 |
|-----------------------------------------------------|------------------------------------------------|------------|------------------------|-------------------|---------------------|----|
| seren 👻 Nieuwe map                                  |                                                |            |                        |                   | Dii •               | 0  |
| eze pc                                              | ^ Naam                                         | Status     | Gewijzigd op           | Туре              | Grootte             | 1  |
| 3D-objecten                                         | Prijzenformulier_241223                        | 0          | 23/12/2024 15:53       | Microsoft Excel-w | 316 kB              |    |
| Afbeeldingen                                        | Prijzenformulier_blanco_20241115               | 0          | 13/11/2024 14:48       | Microsoft Excel-w | 312 kB              |    |
| Bureaublart                                         | Aanvraag1_35WZC+5KV_gecorrigeerd               | 0          | 9/10/2024 11:41        | Microsoft Excel-w | 311 kB              |    |
|                                                     | Prijzenformulier_blanco_20240925               | ø          | 7/10/2024 14:22        | Microsoft Excel-w | 312 kB              |    |
| Jocumenten                                          | aanvraag4_AW_20240911                          | O          | 26/09/2024 14:34       | Microsoft Excel-w | 309 kB              |    |
| Downloads                                           | Aanvraag1_35WZC+5KV_tecorrigeren               | 0          | 24/09/2024 9:32        | Microsoft Excel-w | 311 kB              |    |
| Muziek                                              | aanvraag_diverseinv_20240916                   | 0          | 20/09/2024 17:06       | Microsoft Excel-w | 310 kB              |    |
| /ideo's                                             | aanvraag6_DVC_20240911                         | Ø          | 19/09/2024 10:20       | Microsoft Excel-w | 310 kB              |    |
| DSDisk (C:)                                         | aanvraag1_AW_20240911                          | 0          | 18/09/2024 17:12       | Microsoft Excel-w | 309 kB              |    |
| IG_SCANNING (\\WV162544) (I:)                       | Aanvraag3_GAW                                  | 0          | 18/09/2024 9:07        | Microsoft Excel-w | 309 kB              |    |
|                                                     | Aanvraag2_35WZC+5KV_80_collectief              | 0          | 17/09/2024 9:00        | Microsoft Excel-w | 312 kB              |    |
| etwerk                                              | × 🚓                                            | ~          |                        |                   | 20010               |    |
| standsnaam: Prijzenformoner_241227                  |                                                |            |                        |                   |                     |    |
| Opslaan as: Excel-werkmap met macro's               |                                                |            |                        |                   |                     |    |
|                                                     | Tital. For the languages                       |            |                        |                   |                     |    |
| Auteurs: Stephen, Saska Labers: Een laber toevoegen | Their ben their toevolegen Onderwerp. Her onde | werp opgev | mager: De manager opge | rven              |                     |    |
|                                                     |                                                |            |                        |                   |                     |    |

Open nu het bestand waar u het hebt opgeslagen.

Normaliter is er nu geen roze foutenboodschap meer i.v.m. de macrobeveiliging. Dit biedt echter nog geen zekerheid dat de macro's werken.

Indien er een beveiligingswaarschuwing in geel verschijnt met daarnaast "inhoud inschakelen", dan drukt u inderdaad op die knop "inhoud inschakelen".

| Automatisch op     | pstaan 💽 🗄 🤌 - 🖓 - 📼 Prijzenformulier,241227 - Opgeslagen in d                                                                                                    |                                                                                                    | 8 – o ×                                                                           |
|--------------------|----------------------------------------------------------------------------------------------------|----------------------------------------------------------------------------------------------------|-----------------------------------------------------------------------------------|
| Bestand Start      | Invoegen Pagina-indeling Formules Gegevens Controleren Beel                                                                                                    | Automatiseren Ontwikkelaars Help                                                                                                    | 🖓 Opmerkingen 🛛 🖻 Delen 🛩                                                         |
| Plakken V          | Calibri ↓11 ↓ A* ▲ ▲ ■ ● ● ● ● ● ● ● ● ● ● ● ● ● ● ● ● ● ● ● ● ● ● ● ● ● ● ● ● ● ● ● ● ● ● ● ● ● ● ● ● ● ● ● ● ● ● ● ● ● ● ● ● ● ● ● ● ● ● ● ● ● ● ● ● ● ● ● ● ● ● ● ● ● ● ● ● ● ● ● ● ● ● ● ● ● ● ● ● ● ● ● ● ● ● ● ● ● ● ● ● ● ● ● ● ● ● ● ● ● ● ● ● ● ● ● ● ● ● ● ● ● ● ● ● ● ● ● ● ●                                                                                                    | en en contreten -<br>Standaard -<br>Standaard |                                                                                   |
|                    | the angle of the second second s |                                                                                                    |                                                                                   |
| U BEVEILIGINGS     | SWAARSCHUWING Macro's zijn uitgeschakeld. Inhoud inschakelen                                                                                                    |                                                                                                    | ×                                                                                 |
| G32 ~ I            | ! <u>× √ ∫s</u> 100                                                                                                    |                                                                                                    | ~~~~~~~~~~~~~~~~~~~~~~~~~~~~~~~~~~~~~~                                            |
| - A                | B C D E                                                                                                    | F G H I J K L M                                                                                                    | N O P Q R S T AC AD AE                                                            |
| 6 2. Identificatie |                                                                                                    |                                                                                                    |                                                                                   |
| 7                  |                                                                                                    |                                                                                                    |                                                                                   |
| 8                  | Naam inrichtende macht :                                                                                                    | Naam inrichtende macht                                                                                                    | In te vullen                                                                      |
| 9                  | Kechtsvorm                                                                                                    | réchtsvorm:                                                                                                    | gelieve te selecteren in het uitklapveld                                          |
| 10                 | Indien andere rechtsvorm:                                                                                                    |                                                                                                    | andere rechtsvorm in te vullen indien in de vorige cel "andere" werd geselecteerd |
| 11                 | Adres Inrichtende macht:                                                                                                    | straat +nr, postoode + gemeente                                                                                                    | In te vullen: straat met huisnr, postcode met gemeente                            |
| 12                 | Naam voorziening:                                                                                                    | naam voorziening                                                                                                    | In te vullen                                                                      |
| 13                 | Adres voorziening:                                                                                                    | straat +nr, postcode + gemeente                                                                                                    | in te vullen: straat met huisnr, postcode met gemeente                            |
| 14                 | Telefoonummer :                                                                                                    | X000/00 XX 101                                                                                                    | In te vullen                                                                      |
| 15                 | Email:                                                                                                    | naam@extensie.be                                                                                                    | in te vullen                                                                      |
| 16                 | Dossiernummer bij Zorg en Gezondheid (6 cijfers, in het midden gescheiden door .):                                                                                                    | 123.456                                                                                                    | in te vullen                                                                      |
| 17                 | Ondernemingsnummer (zonder punten en met voorloopnul):                                                                                                    | 0456789999                                                                                                    | in te vullen                                                                      |
| 18                 | Contactpersoon:                                                                                                    | voornaam + naam                                                                                                    | in te vullen                                                                      |
| 19                 |                                                                                                    |                                                                                                    |                                                                                   |

Bijgevolg zal na invulling van de capaciteiten onder 3.1, het formulier 1B onderaan als extra tabblad verschijnen:

|             |                                   |                         |                        | in te vullen         | in te vullen                  | in te vullen           | niet in te vullen     |
|-------------|-----------------------------------|-------------------------|------------------------|----------------------|-------------------------------|------------------------|-----------------------|
|             | kolommen C-D: niet i              | n te vullen             | in te vullen           |                      | Capaciteiten v                | oor prijsaanvraag      |                       |
|             |                                   |                         |                        | Formulier 1: In      | frastructuur                  |                        | Totaal                |
|             | Zorgvorm                          | Capaciteitseenheid      | Erkende capaciteit     |                      |                               | Formulier 2            | waarvoor              |
|             |                                   |                         |                        | A: Met forfait       | <b>B: Zonder forfait</b>      |                        | prijsaanvraag         |
|             | WZC                               | bewoners                | 100                    | 0                    | 100                           | 0                      | 100                   |
|             | CVK                               | bewoners                | 0                      | 0                    | 0                             | 0                      | 0                     |
|             | CDV/CDO                           | gebruikers              | 0                      |                      | 0                             | 0                      | 0                     |
|             | GAW                               | bewoners                | 0                      |                      | 0                             | 0                      | 0                     |
|             |                                   |                         | totaal:                | 0                    | 100                           | 0                      | 100                   |
|             |                                   |                         |                        |                      |                               |                        |                       |
|             | Checks (geen input):              |                         |                        |                      |                               |                        |                       |
|             | De capaciteit in de prijsaanvraag | /aanvragen ligt niet h  | oger dan de totale cap | aciteit?             |                               | OK                     |                       |
|             |                                   |                         |                        |                      |                               |                        |                       |
|             | Indien keuze voor CDV of GAW, d   | lan wordt dit niet geco | mbineerd met een and   | ere zorgvorm?        |                               | OK                     | Reden: CDV en GAW he  |
|             |                                   |                         |                        |                      |                               |                        | Ze kunnen dus noch me |
|             |                                   |                         |                        |                      |                               |                        |                       |
|             |                                   |                         |                        |                      |                               |                        |                       |
| ad (zoals b | erekend voor basistegemoetkon     | ning zorg)              |                        |                      |                               |                        |                       |
|             |                                   |                         |                        | ×                    |                               |                        |                       |
|             | U vraagt de prijs aan met betrekk | ing tot woongelegenh    | eden in een woonzorg   | centrum. Hiervoor wa | <del>dt de sectoriële</del> b | ezettingsgraad gehante | erd:                  |
| emene ric   | htlijnen Generieke input          | Parameters+keu          | zes OLO-basis          | 1B-Infra zonder      | forfait 📄 Bijla               | age investeringsover.  | zicht Bijlage (       |
|             |                                   |                         |                        |                      |                               |                        |                       |

**Belangrijk:** indien er geen boodschap verschijnt, maar toch geen tabblad onderaan verschijnt na invulling van de capaciteiten, dan betekent dit dat macro's sowieso worden uitgeschakeld en dit zonder dat er een melding hiervan wordt gegeven.

Hiervoor dient u dan de macrobeveiliging te wijzigen.

Daarvoor gaat u naar Bestand > Opties en daar klikt u op "Vertrouwenscentrum".

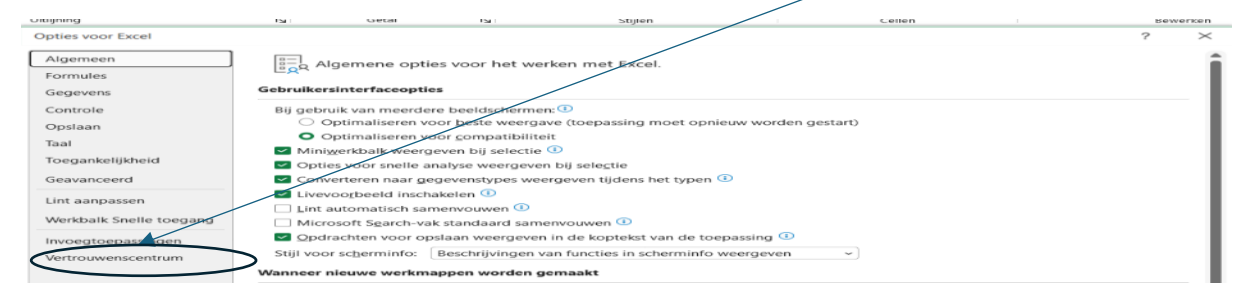

#### Vervolgens klikt u op "Instellingen voor vertrouwenscentrum":

| Opties voor Excel       |                                                                                                    | ?         | $\times$ |  |  |  |  |  |
|-------------------------|----------------------------------------------------------------------------------------------------|-----------|----------|--|--|--|--|--|
| Algemeen                | PHelp uw documenten veilig te houden en uw computer veilig en goed te laten werken.                                                                                  |           |          |  |  |  |  |  |
| Gegevens                | Beveiliging en verwante zaken                                                                                                    |           |          |  |  |  |  |  |
| Controle                | Ga naar Office.com voor meer informatie over het beschermen van uw privacy en veiligheid.                                                                            |           |          |  |  |  |  |  |
| Opslaan                 | Microsoft Vertrouwenscentrum                                                                                                    |           |          |  |  |  |  |  |
| Taal                    | Vertrauwenssentrum van Missosoff Evsel                                                                                                    |           |          |  |  |  |  |  |
| Toegankelijkheid        |                                                                                                    |           |          |  |  |  |  |  |
| Geavanceerd             | In het Vertrouwenscentrum bevinden zich instellingen die betrekking hebben op<br>beveiliging en privacy. Deze instellingen dragen ertoe bij dat uw computer beter is | scontrun  |          |  |  |  |  |  |
| Lint aanpassen          | beveiligd. Het wordt aanbevolen deze instellingen niet te wijzigen.                                                                                                  | ISCENTION | 11       |  |  |  |  |  |
| Werkbalk Snelle toegang |                                                                                                    |           |          |  |  |  |  |  |
| Invoegtoepassingen      |                                                                                                    |           |          |  |  |  |  |  |
| Vertrouwenscentrum      |                                                                                                    |           |          |  |  |  |  |  |

## Vervolgen klikt u op "Macro-instellingen":

| Vertrouwenscentrum                                                                                                    | ? ×                                                                                                    |
|----------------------------------------------------------------------------------------------------|----------------------------------------------------------------------------------------------------|
| Vertrouwde uitgevers<br>Vertrouwde locaties<br>Vertrouwde documenten<br>Vertrouwde catalogi.voor invoegtoepassingen<br>Invoegtoepassingen<br>ActiveX-instellingen<br>Macro-instellingen<br>Beveiligde weergave | Instellingen voor de berichtenbalk voor alle Office-toepassingen     De berichtenbalk weergeven     De berichtenbalk in alle toepassingen weergeven wanneer actieve inhoud is geblokkeerd, bijvoorbeeld ActiveX-besturingselementen en macro's     Nooit informatie over geblokkeerde inhoud weergeven     Beleidstips     Image: Beleidstip weergeven in de berichtenbalk. Als u deze optie uitschakelt, worden alle beleidstips uitgeschakeld, tenzij deze vereist zijn in uw organisatie. |
| Berichtenbalk<br>Externe inhoud<br>Instellingen voor bestandsblokkering<br>Privacyopties<br>Aanmelden op basis van formulieren                                                                                 |                                                                                                    |

3

Hier merkt u dat de VBA-macro's inderdaad zonder melding wordt uitgeschakeld:

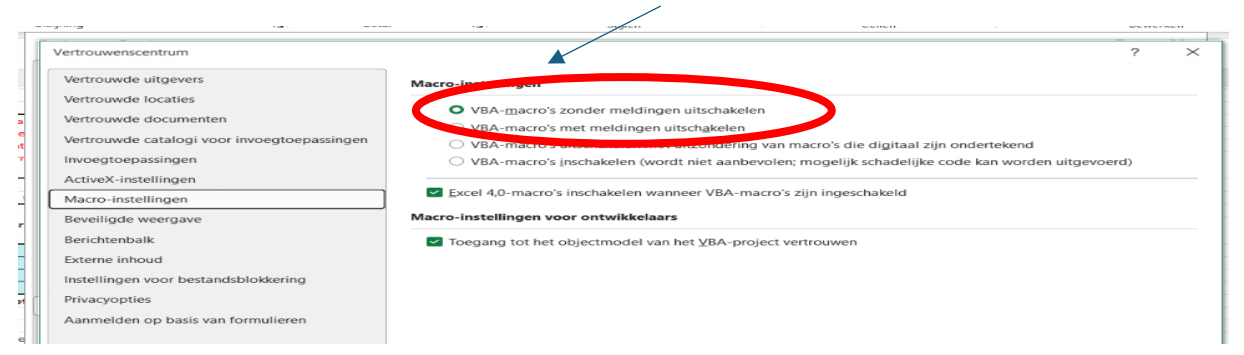

U wijzigt dit naar "VBA-macro's met meldingen uitschakelen". De macro's worden dan in eerste instantie wel uitgeschakeld, maar u krijgt dan de voornoemde geel gekleurde boodschap met de mogelijkheid om ze vooralsnog in te schakelen. Druk vervolgens onderaan op de OK-knop en daarna ook op OK.

| rtrouwenscentrum                           | r                                                                                                  |
|--------------------------------------------|----------------------------------------------------------------------------------------------------|
| ertrouwde uitgevers                        | Macro-instellingen                                                                                 |
| ertrouwde locaties                         | VBA-macro's zonder meldingen uitschakelen                                                          |
| ertrouwde documenten                       | VBA-macro's met meldingen uitschakelen                                                             |
| ertrouwde catalogi voor invoegtoepassingen | VBA-macro's uitschakelen met uitzondering van macro's die digitaal zijn ondertekend                |
| nvoegtoepassingen                          | O VBA-macro's inschakelen (wordt niet aanbevolen; mogelijk schadelijke code kan worden uitgevoerd) |
| ctiveX-instellingen                        |                                                                                                    |
| facro-instellingen                         | Excel 4,0-macro's inschakelen wanneer VBA-macro's zijn ingeschakeld                                |
| eveiligde weergave                         | Macro-instellingen voor ontwikkelaars                                                              |
| erichtenbalk                               | Toegang tot het objectmodel van het VBA-project vertrouwen                                         |
| xterne inhoud                              |                                                                                                    |
| stellingen voor bestandsblokkering         |                                                                                                    |
| rivacyopties                               |                                                                                                    |
| anmelden op basis van formulieren          |                                                                                                    |
|                                            |                                                                                                    |
|                                            |                                                                                                    |
|                                            |                                                                                                    |
|                                            |                                                                                                    |
|                                            |                                                                                                    |
|                                            |                                                                                                    |
|                                            |                                                                                                    |
|                                            |                                                                                                    |
|                                            |                                                                                                    |
|                                            |                                                                                                    |
|                                            |                                                                                                    |

Sla de excel op, sluit af en open hem opnieuw.

Mogelijks verschijnt er geen boodschap meer, indien wel, dan staat u de macro's toe.

Test opnieuw door de capaciteiten in te vullen onder 3.1. Indien er opnieuw geen tabblad bijkomt, dan raadpleegt u best uw interne IT-afdeling.

Boodschap is in ieder geval dat de macro's moeten ingeschakeld staan en dit stelt u vast doordat tabbladen worden toegevoegd nadat u de capaciteiten heeft ingevoerd.

2) Check bij het indienen of het outputtabblad ook de dagprijzen weergeeft

Het output-tabblad is het meest rechtse tabblad.

In het hierna volgende voorbeeld werd voor 2 kamertypes de prijs ingevuld:

| 2. 1 | Evaluatie dagprijzen                                                    |                                                                                                 |                                                                                               |                                                                                    |
|------|-------------------------------------------------------------------------|-------------------------------------------------------------------------------------------------|-----------------------------------------------------------------------------------------------|------------------------------------------------------------------------------------|
|      | Verantwoorde prijs                                                      |                                                                                                 | € 0,00                                                                                        | wordt berekend: som van 1.1 - 1.4                                                  |
|      | 2.1 Aangevraagde dagprijzen voo                                         | or nieuwe bewoners                                                                              |                                                                                               |                                                                                    |
|      | Vermeld hier voor de kamers in de<br>Het totaal van de capaciteiten per | vernieuwde infrastructuur de dagpr<br>kamertype moet overeenstemmen r                           | ijzen voor de niet-infrastruct<br>met de capaciteit "zonder fo                                | uurforfaitgerechtigde bewoners die<br>rfait" in het tabblad "Generieke input       |
|      | De estre este de estiment consider a                                    |                                                                                                 |                                                                                               |                                                                                    |
|      | De gevraagde dagprijzen worden s                                        | slechts aanvaard indien het gemiddel                                                            | lde hiervan niet hoger ligt dar                                                               | n de verantwoorde prijs, cel E124                                                  |
|      | in                                                                      | slechts aanvaard indien het gemiddel<br>te vullen                                               | lde hiervan niet hoger ligt dar<br>in te vullen                                               | n de verantwoorde prijs, cel E124<br>in te vullen                                  |
|      | in                                                                      | slechts aanvaard indien het gemiddel<br>te vullen                                               | lde hiervan niet hoger ligt dar<br>in te vullen<br>Capaciteit waarvoor<br>prijsaanvraag       | n de verantwoorde prijs, cel E124<br>in te vullen<br>Gevraagde dagprijs            |
|      | in<br>Kamertype/woon/verblijfs                                          | slechts aanvaard indien het gemiddel<br>te vullen<br>eenheid in nieuwe infrastructuur           | lde hiervan niet hoger ligt dar<br>in te vullen<br>Capaciteit waarvoor<br>prijsaanvraag       | n de verantwoorde prijs, cel E124<br>in te vullen<br>Gevraagde dagprijs            |
|      | in<br>Kamertype/woon/verblijfs                                          | slechts aanvaard indien het gemiddel<br>te vullen<br>seenheid in nieuwe infrastructuur<br>type1 | Ide hiervan niet hoger ligt dar<br>in te vullen<br>Capaciteit waarvoor<br>prijsaanvraag<br>20 | n de verantwoorde prijs, cel E124<br>in te vullen<br>Gevraagde dagprijs<br>€ 87,00 |

## Indien die na invulling van de namen van de ondertekenaars niet verschijnen, dan zijn de macro's wellicht ook uitgeschakeld:

| 1. Datum aanvraag                                                                                                    | 1/01/2024         |                                 |
|----------------------------------------------------------------------------------------------------|-------------------|---------------------------------|
| 2. Identificatie                                                                                                    |                   |                                 |
| Naam inrichtende macht :                                                                                                    |                   | Naam inrichtende macht          |
| Rechtsvorm                                                                                                    |                   | rechtsvorm:                     |
| Indien andere rechtsvorm:                                                                                                    |                   |                                 |
| Adres inrichtende macht:                                                                                                    |                   | straat +nr, postcode + gemeente |
| Naam voorziening:                                                                                                    |                   | naam voorziening                |
| Adres voorziening:                                                                                                    |                   | straat +nr, postcode + gemeente |
| Telefoonummer :                                                                                                    |                   | xxxx/xx xx xx                   |
| Email:                                                                                                    |                   | naam@extensie.be                |
| Dossiernr ZG                                                                                                    |                   | 123.456                         |
| Ondernemingsnummer                                                                                                    |                   | 0456789999                      |
| Contactpersoon:                                                                                                    |                   | voornaam + naam                 |
| Naam en functie van de o                                                                                                    | ndertekenaar(s) : | handtekening :                  |
| Naam:                                                                                                    | P. Resident       |                                 |
| Functie:                                                                                                    | voorzitter        |                                 |
| Naam:                                                                                                    | C. Hauffeur       |                                 |
| Functie:                                                                                                    | bestuurder1       |                                 |
| E Contraction of the second second seco |                   |                                 |

# Van zodra u immers op de cel voor de naam van de voorzitter klikt, wordt de macro geactiveerd en verschijnen de dagprijzen:

| 8    |                                                                                                    |                   |                                |                   |  |  |  |  |
|------|----------------------------------------------------------------------------------------------------|-------------------|--------------------------------|-------------------|--|--|--|--|
| 9    | Naam inrichtende macht :                                                                                                    |                   | Naam                           | inrichtende macht |  |  |  |  |
| 10   | Rechtsvorm                                                                                                    |                   |                                | rechtsvorm:       |  |  |  |  |
| 3.3. | Indien andere rechtsvorm:                                                                                                    |                   |                                |                   |  |  |  |  |
| 12   | Adres inrichtende macht:                                                                                                    |                   | straat +nr, postcode + gemeent |                   |  |  |  |  |
| 13   | Naam voorziening:                                                                                                    |                   | naam voorzienin                |                   |  |  |  |  |
| 14   | Adres voorziening:                                                                                                    |                   | straat +nr, pos                | itcode + gemeente |  |  |  |  |
| 15   | Telefoonummer :                                                                                                    |                   |                                | XXXX/XX XX XX     |  |  |  |  |
| 16   | Email:                                                                                                    |                   |                                | aam@extensie.be   |  |  |  |  |
| 17   | Dossiernr ZG                                                                                                    |                   |                                | 123.450           |  |  |  |  |
| 18   | Ondernemingsnummer                                                                                                    |                   |                                | 0456789999        |  |  |  |  |
| 19   | Contactpersoon:                                                                                                    |                   |                                | voornaam + naam   |  |  |  |  |
| 20   |                                                                                                    |                   |                                |                   |  |  |  |  |
| 21   | 3.1 Nieuwe bewoners                                                                                                    |                   |                                |                   |  |  |  |  |
| 22   | Commentation of a second second |                   |                                |                   |  |  |  |  |
| 47   | Formulier 1 zonder forfalt                                                                                                    |                   |                                |                   |  |  |  |  |
| 48   | Kamertype                                                                                                    |                   | aantal                         | dagprijs          |  |  |  |  |
| 49   | type1                                                                                                    |                   | 20                             | 87,00             |  |  |  |  |
| 50   | type2                                                                                                    |                   | 30                             | 88,00             |  |  |  |  |
| 68   |                                                                                                    |                   |                                |                   |  |  |  |  |
| 212  |                                                                                                    |                   |                                |                   |  |  |  |  |
| 213  | Naam en functie van de o                                                                                                    | ndertekenaar(s) : | handtekening                   | 9:                |  |  |  |  |
| 215  |                                                                                                    |                   |                                |                   |  |  |  |  |
| 216  |                                                                                                    |                   |                                |                   |  |  |  |  |
| 217  | Neem:                                                                                                    | P. Resident       |                                |                   |  |  |  |  |
| 218  | Functies                                                                                                    | voorzitter        |                                |                   |  |  |  |  |
| 219  |                                                                                                    |                   |                                |                   |  |  |  |  |
|      |                                                                                                    |                   |                                |                   |  |  |  |  |
| 220  | Naam:                                                                                                    | C. Hauffeur       |                                |                   |  |  |  |  |
|      |                                                                                                    |                   |                                |                   |  |  |  |  |
| 221  | Functie:                                                                                                    | bestuurder1       |                                |                   |  |  |  |  |
| 222  |                                                                                                    |                   |                                |                   |  |  |  |  |

Indien dit niet het geval is, dan is te wijten aan:

- Uitschakeling van de macro's. Om dit te verhelpen doorloopt u de verschillende stappen zoals hiervóór vermeld onder 1).
- Of het bestand werd opgeslagen als xlsx-bestand zonder macro's i.p.v. xlsm-bestand met macro's.